# Customer Level 2 Access Self-Registration Process

To obtain a Level 2 USDA eAuthentication credential, all customers must go to <u>https://eauth.sc.egov.usda.gov/eAuth/selfRegistration/selfRegLevel2Step1.jsp</u>.

The five (5) steps to self-register are:

STEP 1 of 5: Registration Form Completion STEP 2 of 5: User Information Verification STEP 3 of 5: Activation Instructions Notification STEP 4 of 5: Account Activation STEP 5 of 5: In-Person Identity Proofing

# STEP 1 of 5: Registration Form Completion

You are required to fill out the following fields:

| DATA POINT       | CRITERIA                                                                                                    |
|------------------|----------------------------------------------------------------------------------------------------|
| User ID          | User ID must be 6-20 characters in length.                                                                                                    |
|                  | Note: Select your User ID carefully - do NOT include your<br>SSN for example - once your User ID is created you will be<br>unable to modify it.                                                                                                    |
| Password         | • 9 to 12 characters long                                                                                                    |
|                  | Contains at least one lowercase letter                                                                                                    |
|                  | • Contains at least one number or one of these special                                                                                                    |
|                  | characters: ! # - \$ % * = + : ; , ? ~                                                                                                    |
|                  | <ul> <li>In addition:</li> <li>Your password may not contain your first name, last name,<br/>User ID, Mother's Maiden Name, Date of Birth, 4-digit PIN,<br/>security questions or answers.</li> <li>Do not use words that can be found in a dictionary, spaces,<br/>tabs, or any other special characters not listed above.</li> </ul> |
|                  | • Your password will expire after 180 days.                                                                                                    |
| First Name, Last | Please enter exactly as on your State Driver's License, State                                                                                                    |
| Name             | Identification Card, or Passport.                                                                                                    |
| E-Mail           | Please enter a valid working E-Mail address.                                                                                                    |

| Home Address, Home<br>City, and Home State | Please enter your current home address, city, and state.      |
|--------------------------------------------|---------------------------------------------------------------|
| Home Postal/ZIP<br>Code                    | Please enter your current home postal/ZIP code.               |
| Country                                    | Please select the country you currently reside in.            |
| Mother's Maiden                            | Please enter your mother's maiden name for security           |
| Name:                                      | verification purposes.                                        |
| 4 Digit PIN:                               | Please enter a PIN number                                     |
| Date of Birth                              | Please enter exactly as on your State Driver's License, State |
|                                            | Identification Card, or Passport.                             |
| Security Questions &                       | Choose security questions from the pull-down list. Then type  |
| Answers                                    | answers that only you would know.                             |

You can optionally fill out the following fields:

| DATA POINT      | CRITERIA                                                      |  |
|-----------------|---------------------------------------------------------------|--|
| Middle Initial  | Please enter exactly as on your State Driver's License, State |  |
|                 | Identification Card, or Passport.                             |  |
| Home Phone      | Please enter your current home phone.                         |  |
| Alternate Phone | Please enter an alternate phone.                              |  |

After entering the information on the initial screen, click **Continue**.

| Form Approved - OMB No. 0503-0                                                                                                    | 014 Create an Accou                                                                                                    |
|----------------------------------------------------------------------------------------------------|----------------------------------------------------------------------------------------------------|
| Level 2 Access<br>Step 1 of 4: User Information                                                                                                    |                                                                                                    |
| NKS If you are a USDA Federal Employ<br>USDA eAuthentication registration                                                                                                    | yee, click Employee Create an Account to continue with<br>process.                                                                           |
| Public customers should complete<br>the eAuthentication <b>Privacy Act</b><br>information on how your personal                                                                                                    | the information below to create a USDA account. Please r<br>Statement and Public Burden Statement for more<br>information will be protected. |
| All required fields are marked by<br>appears on your government issu                                                                                                    | an asterisk (*). Enter your first and last name exactly as i<br>ed photo ID (e.g. state driver's license).                                   |
| User ID*:                                                                                                    | 6-20 characters                                                                                                    |
| Password*:                                                                                                    | 9-12 characters                                                                                                    |
|                                                                                                    | Click here for additional requirements                                                                                                    |
| Confirm Password*:                                                                                                    |                                                                                                    |
| First Name*:                                                                                                    |                                                                                                    |
| Middle Initial:                                                                                                    |                                                                                                    |
| Last Name*:                                                                                                    |                                                                                                    |
| Home Address*:                                                                                                    |                                                                                                    |
| Citv*:                                                                                                    |                                                                                                    |
| State*:                                                                                                    | ~                                                                                                    |
| Home Postal/Zin Code*                                                                                                    |                                                                                                    |
|                                                                                                    |                                                                                                    |
| Country Name*                                                                                                    |                                                                                                    |
| Country Name*:                                                                                                    | Email address must be valid to complete                                                                                                    |
| Country Name*:                                                                                                    | Email address must be valid to complete registration                                                                                         |
| Country Name*:<br>Email*:                                                                                                    | Email address must be valid to complete registration                                                                                         |
| Country Name*:<br>Email*:<br>Confirm Email*:                                                                                                    | Email address must be valid to complete registration                                                                                         |
| Country Name*:<br>Email*:<br>Confirm Email*:<br>Home Phone:                                                                                                    | Email address must be valid to complete<br>registration                                                                                      |
| Country Name*:<br>Email*:<br>Confirm Email*:<br>Home Phone:<br>International Home Phone:<br>(if applicable)                                                                                                    | Email address must be valid to complete<br>registration                                                                                      |
| Country Name*:<br>Email*:<br>Confirm Email*:<br>Home Phone:<br>International Home Phone:<br>(if applicable)                                                                                                    | Email address must be valid to complete<br>registration                                                                                      |
| Country Name*;<br>Email*:<br>Confirm Email*:<br>Home Phone:<br>International Home Phone:<br>(if applicable)<br>Alternate Phone:<br>International Alternate Phone:                                                                                                    | Email address must be valid to complete<br>registration                                                                                      |
| Country Name*:<br>Email*:<br>Confirm Email*:<br>Home Phone:<br>International Home Phone:<br>(if applicable)<br>Alternate Phone:<br>International Alternate Phone:<br>(if applicable)                                                                                                    | Email address must be valid to complete<br>registration                                                                                      |
| Country Name*:<br>Email*:<br>Confirm Email*:<br>Home Phone:<br>International Home Phone:<br>(if applicable)<br>Alternate Phone:<br>International Alternate Phone:<br>(if applicable)<br>Mother's Maiden Name*:                                                                                                    | Email address must be valid to complete<br>registration                                                                                      |
| Country Name*:<br>Email*:<br>Confirm Email*:<br>Home Phone:<br>International Home Phone:<br>(if applicable)<br>Alternate Phone:<br>International Alternate Phone:<br>(if applicable)<br>Mother's Maiden Name*:<br>4 digit PIN*:                                                                                                    | Email address must be valid to complete<br>registration                                                                                      |
| Country Name*:<br>Email*:<br>Confirm Email*:<br>Home Phone:<br>International Home Phone:<br>(if applicable)<br>Alternate Phone:<br>International Alternate Phone:<br>(if applicable)<br>Mother's Maiden Name*:<br>4 digit PIN*:<br>Your Date of Birth*:                                                                                | Email address must be valid to complete<br>registration                                                                                      |
| Country Name*:<br>Email*:<br>Confirm Email*:<br>Home Phone:<br>International Home Phone:<br>(if applicable)<br>Alternate Phone:<br>International Alternate Phone:<br>(if applicable)<br>Mother's Maiden Name*:<br>4 digit PIN*:<br>Your Date of Birth*:<br>Please create your 4 security<br>validate your identity if you fronce.      | Email address must be valid to complete<br>registration                                                                                      |
| Country Name*:<br>Email*:<br>Confirm Email*:<br>Home Phone:<br>International Home Phone:<br>(if applicable)<br>Alternate Phone:<br>International Alternate Phone:<br>(if applicable)<br>Mother's Maiden Name*:<br>4 digit PIN*:<br>Your Date of Birth*:<br>Please create your 4 security<br>validate your identity if you fronce.      | Email address must be valid to complete<br>registration                                                                                      |
| Country Name*:<br>Email*:<br>Confirm Email*:<br>Home Phone:<br>International Home Phone:<br>(if applicable)<br>Alternate Phone:<br>International Alternate Phone:<br>(if applicable)<br>Mother's Maiden Name*:<br>4 digit PIN*:<br>Your Date of Birth*:<br>Please create your 4 security<br>validate your identity if you for<br>once. | Email address must be valid to complete<br>registration                                                                                      |
| Country Name*:<br>Email*:<br>Confirm Email*:<br>Home Phone:<br>International Home Phone:<br>(if applicable)<br>Alternate Phone:<br>International Alternate Phone:<br>(if applicable)<br>Mother's Maiden Name*:<br>4 digit PIN*:<br>Your Date of Birth*:<br>Please create your 4 security<br>validate your identity if you fronce.      | Email address must be valid to complete<br>registration                                                                                      |
| Country Name*:<br>Email*:<br>Confirm Email*:<br>Home Phone:<br>International Home Phone:<br>(if applicable)<br>Alternate Phone:<br>International Alternate Phone:<br>(if applicable)<br>Mother's Maiden Name*:<br>4 digit PIN*:<br>Your Date of Birth*:<br>Please create your 4 security<br>validate your identity if you for<br>once. | Email address must be valid to complete<br>registration                                                                                      |

Figure 1: Registration Form

## STEP 2 of 5: User Information Verification

On the following screen, verify the information and then click Submit.

#### SECURITY CAUTION!

Once you have confirmed your eAuthentication credential, it will become your official electronic identity online throughout USDA. Please take great care in protecting your password and the security questions that you stored - it is your responsibility to keep this electronic identity private to prevent identity theft. Please do not share this password or write it down in an insecure location.

#### STEP 3 of 5: Activation Instructions Notification

After submitting your account information, the following screen informs that an activation email will be issued to you. This activation email will contain instructions for completing the USDA Level 2 Credentialing process. Print this page for your future reference.

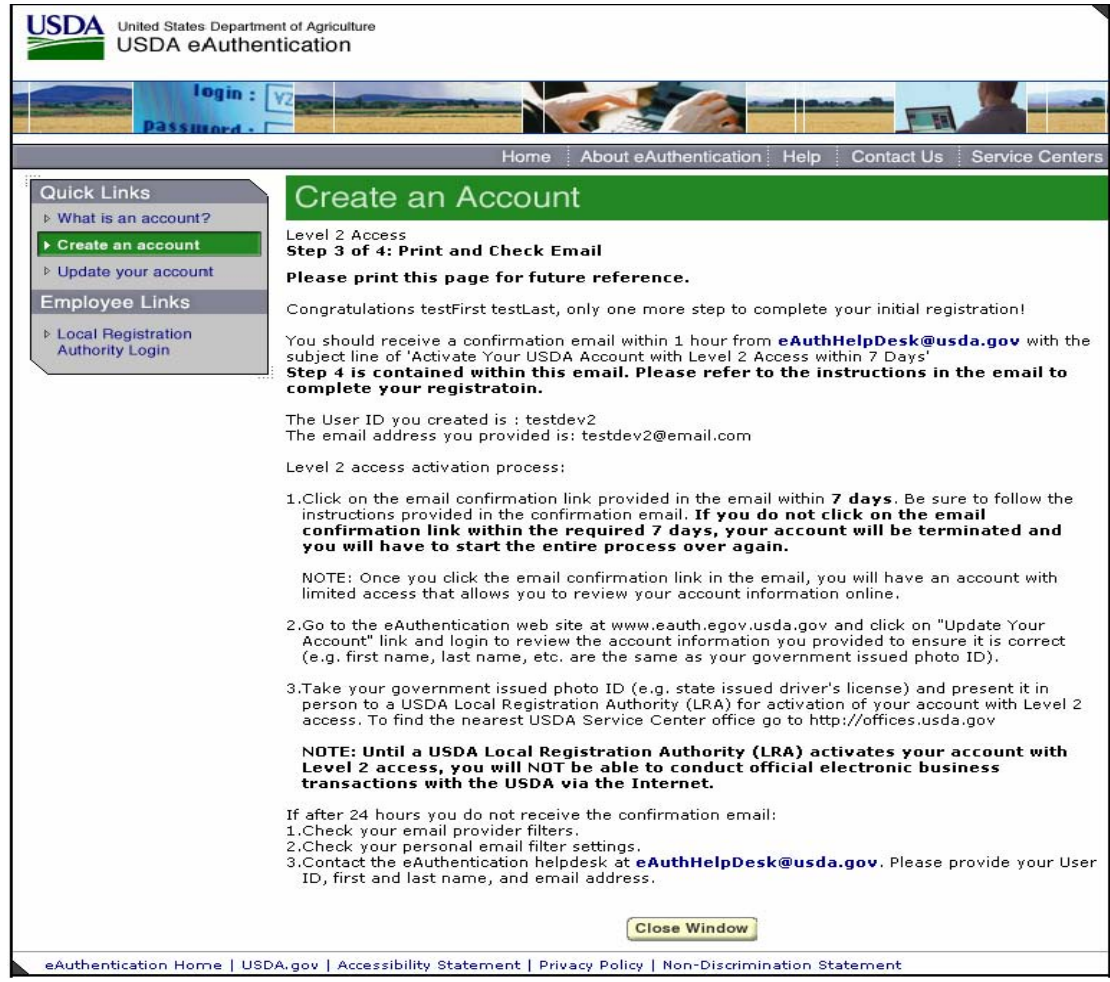

Figure 2: Activation Instructions

## STEP 4 of 5: Account Activation

You must confirm your account by clicking on the *ACTIVATE MY ACCOUNT* link within this email.

| Level 2 Access                                                                                                    |
|----------------------------------------------------------------------------------------------------|
| Step 4 of 4: Link to Account Activation page                                                                                                    |
| Congratulations , you have successfully created a USDA eAuthentication account.                                                                                                    |
| Before you can use your account with Level 2 access you must do the following:                                                                                                    |
| <ol> <li>Please wait approximately 20 minutes from the receipt of this email before you can activate your account with Level 2 access.</li> <li>Activate your account within 7 days of the receipt of this email.</li> <li>Click ACTIVATE MY ACCOUNT</li> </ol>                                                                                                    |
| NOTE: Once you click the activation link, you will have an account with limited access that allows you to review your account information online.                                                                                                    |
| 4. Go to the USDA eAuthentication web site at <u>http://www.eauth.egov.usda.gov</u> and click on "Update Your Account" link and login to review the same account information you provided to ensure it is correct (e.g. first name, last name, etc. are the same as your govt. issued photo ID). You can also review or update your account information by clicking UPDATE YOUR ACCOUNT. |
| 5. Take your government issued photo ID (e.g. state issued drivers license) and present it in person to a Local Registration Authority (LRA)<br>who can activate your account with Level 2 access. Most LRAs are located at a USDA Service Center office, to find the nearest USDA<br>Service Center office go to <u>http://offices.sc.egov.usda.gov/locator/app.</u>                    |
| NOTE: Until a USDA Service Center Local Registration Authority (LRA) activates your account with Level 2 access, you will NOT be able to conduct official electronic business transactions with the USDA via the Internet.                                                                                                    |
| The User ID you created is: <u>xxxxxxxxx</u><br>The email address you provided is: <u>xxxxxxxx@xxxx usda.gov</u>                                                                                                    |
| Please print and retain this message for your future reference.                                                                                                    |
| One hour after your account with Level 2 access has been activated by the USDA Service Center employee, you should have access to conduct official electronic business transactions with the USDA via the Internet.                                                                                                    |
| The first time you use your account with Level 2 access, you will be asked to update your password to the Level 2 access password requirements.                                                                                                    |
| If you need further assistance, please email the eAuthentication Help Desk at <u>eAuthHelpDesk@ftc.usda.gov</u> .                                                                                                    |
| Figure 3: Activation Email                                                                                                    |

NOTE: Once you have completed this step, you have a valid Level 1 account and will see the following screen. In order to obtain an activated Level 2 account you will need to complete Step 5.

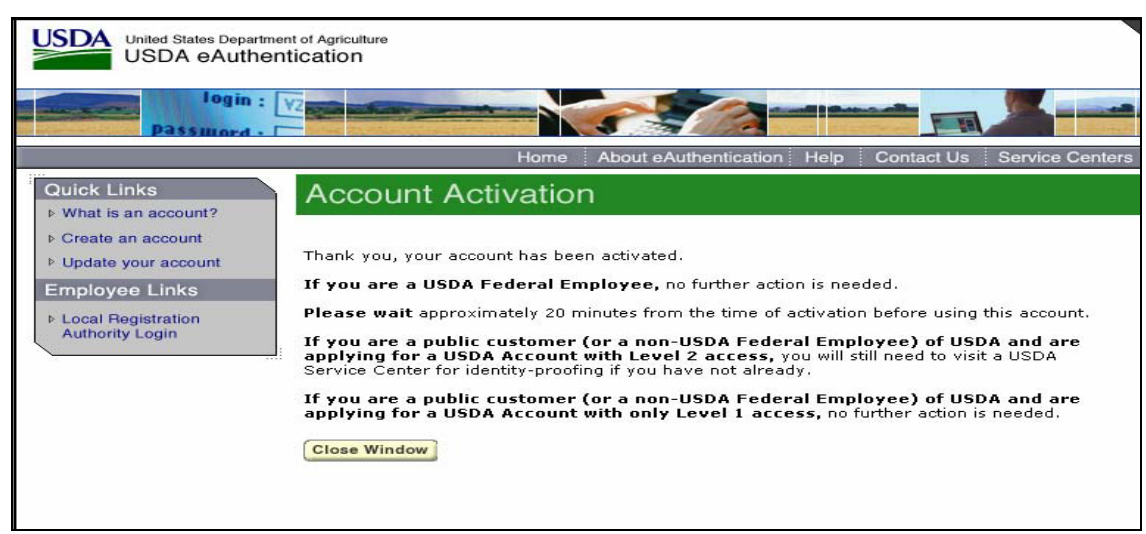

Figure 4: Account Activation

# STEP 5 of 5: In-Person Identity Proofing

The final step to obtain Level 2 access will require you to be identity-proofed: take your government-issued photo ID (e.g. state issued drivers license) and present it in person to a USDA Service Center where a USDA employee who is a Local Registration Authority (LRA) can activate your account with Level 2 access. To find the nearest USDA Service Center offices go to <u>http://offices.sc.egov.usda.gov/</u>. We recommend calling ahead to schedule an appointment.

## **IMPORTANT NOTE:**

Before you visit a USDA Service Center, please verify that all of your information on file with USDA is correct. Incorrect data will result in failure of the in-person Identity Proofing Process. To verify or update your information, go to the eAuthentication web site at <u>www.eauth.egov.usda.gov</u> and click on "Update your account", then log in with your User ID and password. Select "Modify my profile" and make any needed changes.